# IRX V231

#### 1.概要

\_\_\_\_\_ \_\_\_\_\_ IRXとは ITCエンジンを使用しているCADで使用するAPIで作成された3rd Partyプログラムです。 主に図面作業の利便性を中心に開発しています。

#### 2.機能

- OUTLINE
  アウトライン(曲線→弧)
  OUTLINE2
  アウトライン(曲線→線)
- ③ EXPLODEATTB :プロパティ文字変換分解
- ④ MULTIJOIN :マルチ結合
- ⑤ DIMLINEARLENGTH:線型寸法補助線の固定長さ生成

#### 3.設置方法

## 3-1. ダウンロード

- ① ページ内にある IRX\_MidasitJapan\_v231.zipファイルを任意の位置にダウンロードします。
- ② ダウンロードした IRX\_MidasitJapan\_v231.zip を解凍(展開)します。
- ③ 解凍(展開)したフォルダ内に「IRX\_MidasitJapan\_v231.irx」があることを確認します。

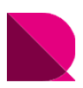

## 3-2 IRX の設置

- ① [メニュー]-[ツール]-[応用プログラムロード]をクリック
- ② [ファイル追加]をクリック
- ③ IRX\_MidasitJapan\_v231.irx を選択
- ④ [開く]をクリック
- ⑤ 実行ファイルをロード
  ⑤ 実行ファイルをロード
  常にロード : 次回以降、Drawing を起動した際にIRXをロードします
  今回だけロード : 次回、Drawing を起動した時にIRXをロードしません
  ロードしない : ロード作業をキャンセルします
  ⑥ 「O(/1を見)かり
- ⑥ [OK]をクリック⑦ IRX の設置を確認

### ※IRX設置時の注意事項

IRX\_V231 は Drawing\_64bit版に対応しています。 Drawing\_32bit版を使用しているユーザー様はサポートにご連絡ください。

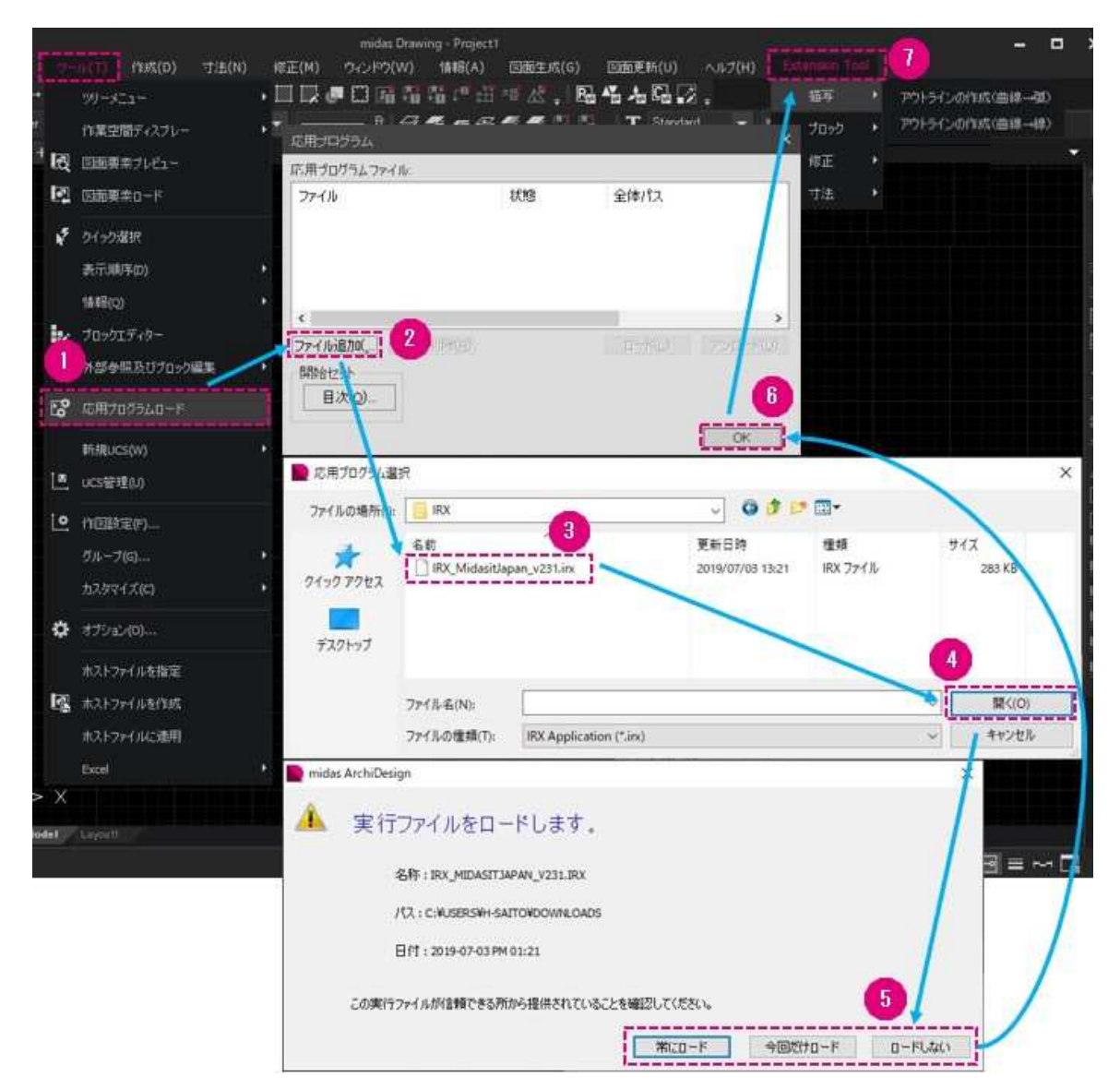

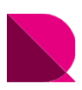

## 3-3. IRXをプログラム起動時にロード(常にロード)させる設定方法

応用プログラムで開始セットを設定します。([応用プログラムロード]実行時の"常にロード"と同じ設定です)

① [応用プログラムロード]

- ② [開始セット]-[目次]
- ③ [追加]
- ④ [ファイルを選択]
- ⑤ [開く]
- ⑥ [閉じる]
- ⑦ [OK]

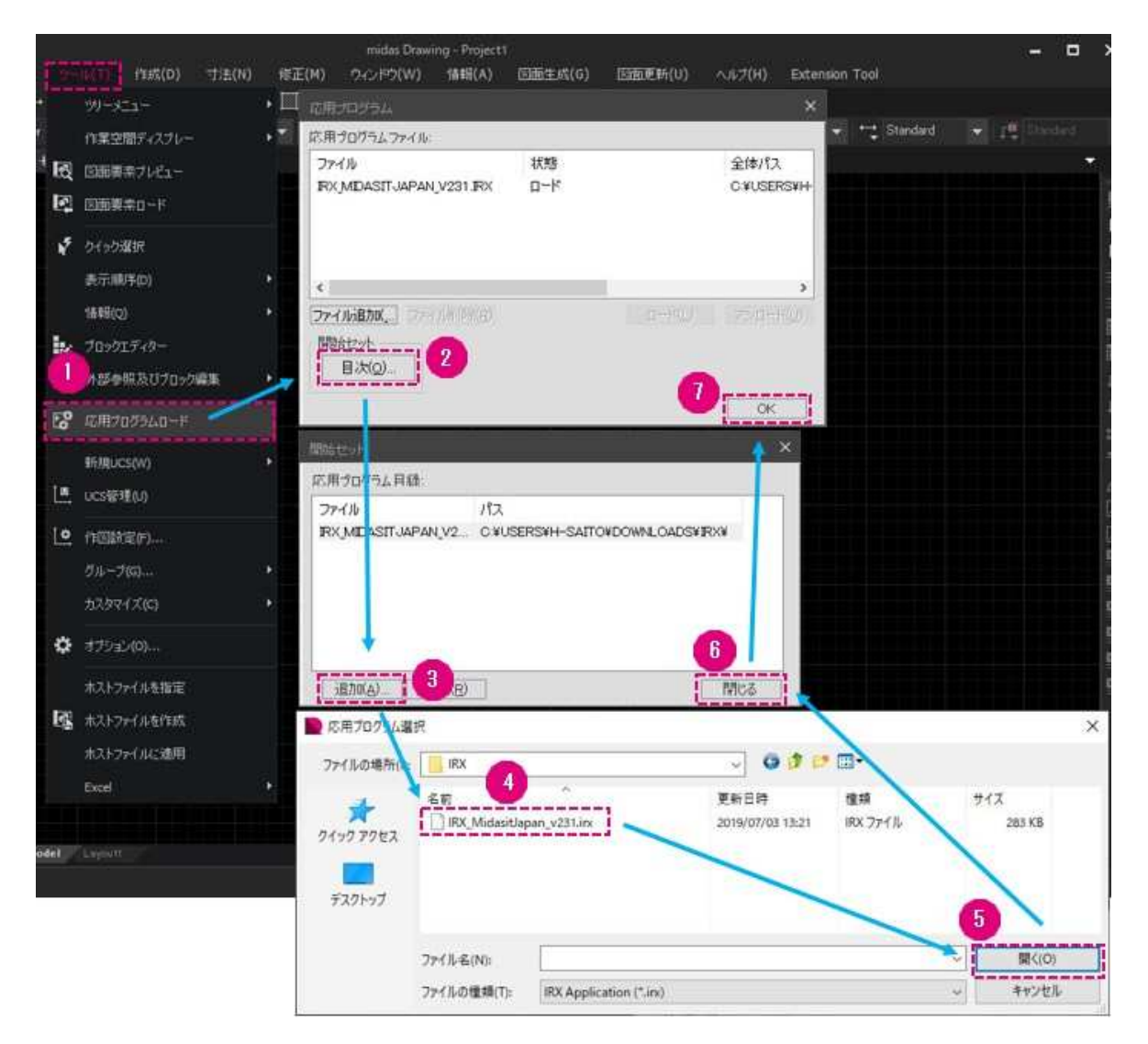